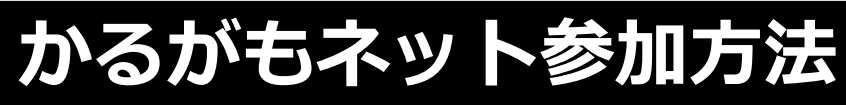

| 患                | <b>正</b><br>者・利用者<br>グループ                   | otařij                         | 1<br>()<br>222-71   | MC          | Sにログイン                         | っしたら            |
|------------------|---------------------------------------------|--------------------------------|---------------------|-------------|--------------------------------|-----------------|
| 名前               | 」、施設名、フリーワード<br><b>すべて</b>                  | 未造                             | Q<br>Lat            | (1)<br>۲    | ホーム画面で<br>コミュニティ」              | をクリック           |
| 0                | 職場の情報共有<br>医療・介護関係者さんが非                     | 表示にしました。                       | 2022/5/1            |             |                                |                 |
| <b>介</b><br>地域名、 | <sup>⊐ミュ</sup><br>2 かるがも                    | -ティ<br>5ネット                    | ⑦<br>ヘルプ 上部時 :<br>3 |             | ②コミュニテ<br>「かろがちぇ」              | ィ画面で            |
| 新型コ              | ー<br>ロナワイルスに関するA<br><b>オペイ</b>              | 日談コミューティを                      | 用設いたしました。<br>新設してルス |             | 入力                             |                 |
| 新着順 ▼            | 9 N C                                       |                                |                     |             | ③<br>検索<br>マーク <sup> ・</sup>   | をクリック           |
|                  |                                             |                                |                     | (           | ④「参加する」                        | 」をクリック          |
|                  | <ul> <li></li></ul>                         | <b>もネット</b><br>谷区<br>3職種・多施設が情 | <b>E</b>            |             |                                |                 |
| 4                | 参加する                                        | 100.<br>詳細を見                   | 人<br>る              |             |                                |                 |
|                  | く <mark>戻</mark> かるか                        | もネット 🔒                         | 扁                   |             | ヘグリー プレー                       | 谷加すてした          |
|                  |                                             |                                |                     |             | ック<br>ック<br><sup>加リクエストを</sup> | ⊘加9る」 を<br>送信する |
|                  | 🔮 かるが                                       | もネット                           |                     | をク          | リック                            |                 |
| 5                | <ul> <li>♥ 横浜市保土ケ</li> <li>このグルー</li> </ul> | ☆∝<br>プに参加する                   |                     | ⑦承認〕<br>メー, | 通知がMCSの<br>ルに届く                | ホーム画面と          |
|                  | <b>基本情報</b><br>保土ケ谷区内                       | データの多職種・多                      | 施                   |             |                                |                 |

設が情報共有する場